# **Configuring PayPal Payments**

### M Important Note on Paypal Setup

PayPal payment processing is a new feature of *Photo Finale 8 / Lab 50 8*. If you have not migrated yet, please contact your account manager.

Also, to ensure proper setup of integrating PayPal, please make sure to read and follow the steps on this page top to bottom.

## Configuring Your Account in PayPal

- Sign up for a new business account in PayPal, or log into an existing business account that you have.
- Click on the Profile link, followed by "My selling tools", then "API access".

| My Profile - PayPal × +                                |                                                                   |                                                                                                    |                |
|--------------------------------------------------------|-------------------------------------------------------------------|----------------------------------------------------------------------------------------------------|----------------|
| - > C A PayPal, Inc. (US) http                         | ps://www.paypal.com/webapps/cus                                   | stomerprofile/summary.view 👷 🌶 🖄 🌌 🏶 🗖 4                                                           | 🖗 f? H 🛼 i     |
| APM.com 🔛 Wiki 🏆 JIRA 🔲                                | FogBugz 🔇 DealerAdmin 🧐 ZDNet 🖞                                   | Google Reader 👈 PswdGen 🔇 Read Later                                                               | C Other bookma |
| PayPal                                                 |                                                                   | Log.Out   Help   Security and Protection                                                           | Search         |
| My Account Send Money I<br>Overview Add Funds Withdraw | Request Money Merchant Services History Resolution Center Profile | Products & Services                                                                                |                |
| My Profile                                             |                                                                   |                                                                                                    |                |
| My business info<br>Email, address, phone, more.       | > My business setup                                               | Cool tools to help boost my business.                                                              | Get started    |
| My money<br>Banks, credit cards, more.                 | eBay ID                                                           | Link my eBay ID to my PayPal account.                                                              | Update         |
| My settings                                            | <ul> <li>Selling online</li> <li>PayPal buttons</li> </ul>        | Manage my payment buttons.                                                                         | Update         |
| My selling tools                                       | Credit card statement name                                        | Name of my business as it appears on customer card<br>statements: RITZPIX COM                      | Update         |
| Getting paid, shipping, more.                          | Sales tax                                                         | Set up sales taxes for multiple regions.                                                           | Update         |
| ee the classic Profile version                         | Custom payment pages                                              | Set up PayPal payment pages to look like my website.                                               | Update         |
|                                                        | Website preferences                                               | Bring customers back to my website after they pay with<br>PayPal.                                  | Update         |
|                                                        | API access                                                        | Manage API credentials to integrate my PayPaI account with<br>my online store or shopping cart.    | Update         |
|                                                        | Invoice templates                                                 | Create and manage my invoices.                                                                     | Update         |
|                                                        | Getting paid and managing my                                      | / risk                                                                                             |                |
|                                                        | My automatic payments                                             | Manage the subscriptions, automatic payments, and<br>installment plans that I offer my customers.  | Update         |
|                                                        | Instant payment notifications                                     | Integrate PayPal payment notifications with my website.                                            | Update         |
|                                                        | Managing risk and fraud                                           | Create and edit controls that let me automatically accept or<br>decline certain types of payments. | Update         |
|                                                        | Block payments                                                    | Limit payments, add instructions, and more.                                                        | Update         |
|                                                        | Customer service message                                          | Create a personalized message for customer disputes.                                               | Update         |
|                                                        | Shipping my items                                                 |                                                                                                    |                |
|                                                        | Shipping preferences                                              | I ship from: 6711 Ritz Way, Beltsville, MD<br>Manage my shipping carriers, labels, and more.       | Update         |

• Click on the "Add or edit API permissions" link.

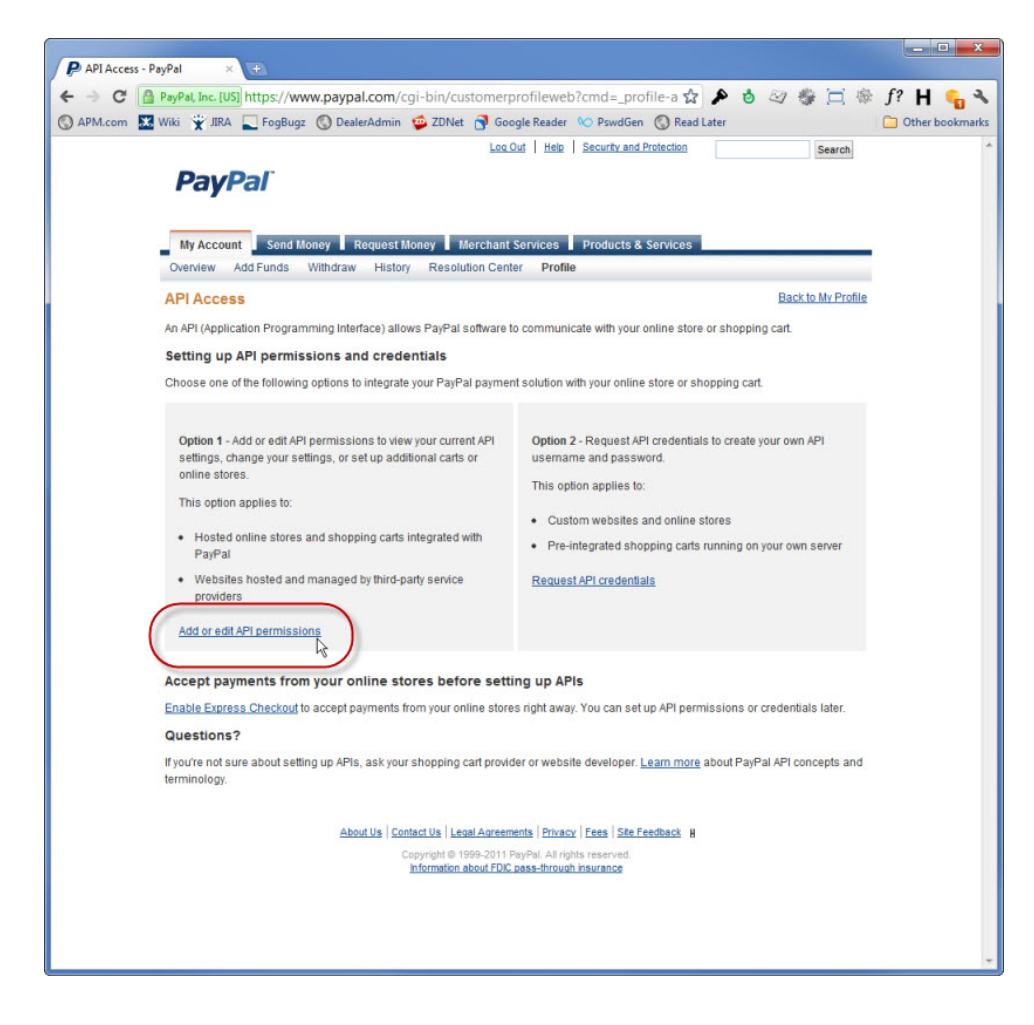

• Click on the "Add New Third Party" button.

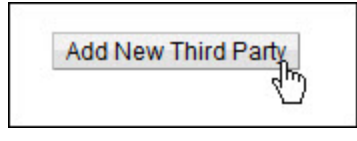

• Enter the username "paypal\_api1.lucidiom.com" and hit the "Lookup" button.

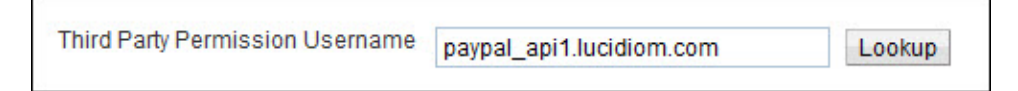

• Select each of the API permissions shown here and then hit the "Add" button.

| Available Permissions |                                                                                          |  |  |  |  |
|-----------------------|------------------------------------------------------------------------------------------|--|--|--|--|
| See                   | the <u>Third Party Definitions</u> for help.                                             |  |  |  |  |
| V                     | Use Express Checkout to process payments.                                                |  |  |  |  |
| V                     | Issue a refund for a specific transaction.                                               |  |  |  |  |
| 1                     | Process your customers credit or debit card payments.                                    |  |  |  |  |
| 1                     | Authorize and capture your PayPal transactions.                                          |  |  |  |  |
| 1                     | Create and manage PayPal payment buttons on your website.                                |  |  |  |  |
| 1                     | Obtain your PayPal account balance.                                                      |  |  |  |  |
| 1                     | Obtain information about a single transaction.                                           |  |  |  |  |
| 1                     | Search your transactions for items that match specific criteria and display the results. |  |  |  |  |
| 1                     | Charge an existing customer based on a prior transaction.                                |  |  |  |  |
|                       | Create and manage Recurring Payments.                                                    |  |  |  |  |
|                       | Obtain authorization for pre-approved payments and initiate pre-approved transactions.   |  |  |  |  |
| 1                     | Accept or deny a pending transaction.                                                    |  |  |  |  |
| 1                     | Issue a refund for any prior transaction.                                                |  |  |  |  |
|                       | Initiate transactions to multiple recipients in a single batch.                          |  |  |  |  |
|                       | Dynamically encrypt PayPal payment buttons on your web site.                             |  |  |  |  |
| 1000                  | Consolidate funds from two or more accounts to a master account.                         |  |  |  |  |
| 1                     | Generate consolidated reports for all accounts.                                          |  |  |  |  |
| 1                     | Use Express Checkout to process mobile payments.                                         |  |  |  |  |
|                       | Authorize transactions with Universal Air Travel Plans.                                  |  |  |  |  |
|                       | Manage your invoicing through a third party.                                             |  |  |  |  |
|                       | Generate reports for recurring billing and other outstanding orders.                     |  |  |  |  |
| 1                     | Capture payments in batches.                                                             |  |  |  |  |
| 1                     | Run dispute reports and issue batch refunds.                                             |  |  |  |  |
|                       | Create and modify accounts, and run reports on them.                                     |  |  |  |  |
| Ac                    | Id Cancel                                                                                |  |  |  |  |

Your PayPal configuration in complete. Now you'll finished the setup in Lab 50.

- Configuring PayPal in Lab 50
  In Lab 50, navigate to Store Management -> Payment methods.
- Click on the "Create a new payment method" link.

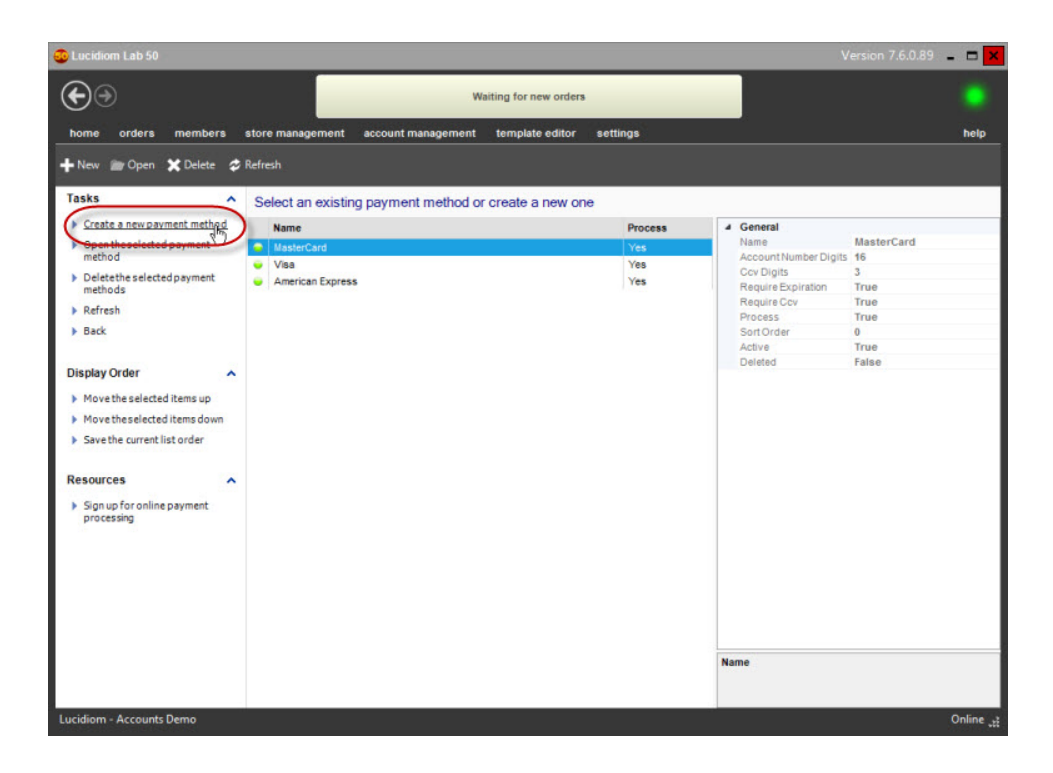

• On the Payment Method details screen, select "PayPal" from the type dropdown, then enter your PayPal account email address into the "PayPal Login" field. Finally, hit the "Save" link.

| Waiting for new orders         Nome       orders       store management       account management       template editor       stating       being         Tasks       Oreate a new payment method         Sare       Oreate       Dependent       Note:       Due to payment industry security protocols, payment processing       Due to payment industry security protocols, payment method       PayPal       Other         Sign up for online payment       Name:       Oreate       Oreate <th>🚭 Lucidiom Lab 50</th> <th></th> <th></th> <th>Version 7.6.0.89 📮 🗖 🗙</th> | 🚭 Lucidiom Lab 50                                                                                                    |                                                                                        |                                                                                                    | Version 7.6.0.89 📮 🗖 🗙 |
|----------------------------------------------------------------------------------------------------|----------------------------------------------------------------------------------------------------|----------------------------------------------------------------------------------------|----------------------------------------------------------------------------------------------------|------------------------|
| home       orders       members       store management       account management       template editor       settings       help         Tasks       Save       Save       Create a new payment method       General       General       Payment Method Type       O       Note:       Due to payment industry security protocols.       payment methods representing real credit cards (e.g. VISA, MasterCard, etc.), MUST be processed by an online payment provider by checking the "PayPal Login seles@mgchototore.com!       PayPal Login       O       Pairce to do so is a violation of the Photo Finale Master Subscriber Agreement.         Hyou do not have an online merchant account, use the "Sign up for online payment processing" link in the Resources section.       Hyou do not have an online merchant account, use the "Sign up for online payment processing" link in the Resources section.                                                                                                    | €⊛                                                                                                    | Waiting F                                                                              | or new orders                                                                                                    |                        |
| Tasks       Create a new payment method         Save       General         Payment Method Type       O         PayPal       PayPal         PayPal Login       O         sales@mpchototore.coml       Payrent methods representing real credit cards (e.g. VISA, MasterCard, etc.) MUST be processed by an online payment provider by checking the "PayPal Login sales@mpchototore.coml         PayPal Login       O         Faluer to do so is a violation of the Photo Finale Master Subscriber Agreement.         If you do not have an online merchant account, use the "Sign up for online payment processing" link in the Resources section.         If based                                                                                                    | home orders members store m                                                                                                    | nanagement account management tem                                                      | plate editor settings                                                                                                    | help                   |
|                                                                                                    | Tasks       Creat         Save       Save         Back       Pay         Resources       Pay         > Signup for online payment       Pay         Processing       Pay         sale       Via         Via       Via         Via       Via         Via       Via         Via       Via         Via       Via | Ite a new payment method Tai Tai Tai Pal Pal Pal Pal Pal Fal Login Se@myphotostore.com | <ol> <li>Note:<br/>Due to payment industry security protocols,<br/>payment methods representing real credit cards<br/>(e.g. VISA. MasterCard. etc.) MUST be processed<br/>by an online payment provider by checking the<br/>"Process payments via e-commerce gateway"<br/>option.</li> <li>Failure to do so is a violation of the Photo Finale<br/>Master Subscriber Agreement.</li> <li>If you do not have an online merchant account, use<br/>the "Sign up for online payment processing" link in<br/>the Resources section.</li> </ol> |                        |
| Lucidiom - Accounts Demo Online                                                                                                    |                                                                                                    |                                                                                        |                                                                                                    |                        |

Your Lab 50 configuration is complete. PayPal will show up as a payment option on your website within 60 minutes. Once it is available, please be sure to test a full transaction to ensure your setup is working.

### Lucidiom Enabling PayPal Access for your Account

• The final step required is for Lucidiom to link your dealer account to PayPal in the Lab 50 central database. Please contact your Lucidiom Account Manager and request that we finalize the PayPal setup for your dealer code.

# M Important Info Regarding Final Steps for PayPal Setup

Using Paypal for payments will not work until the PayPal Access for your Account/Dealercode has been setup on the Lucidiom Servers and verfied as setup by Lucidiom.